# 스팩트로-포토미터 사용설명서 <sub>(micro-5-color)</sub>

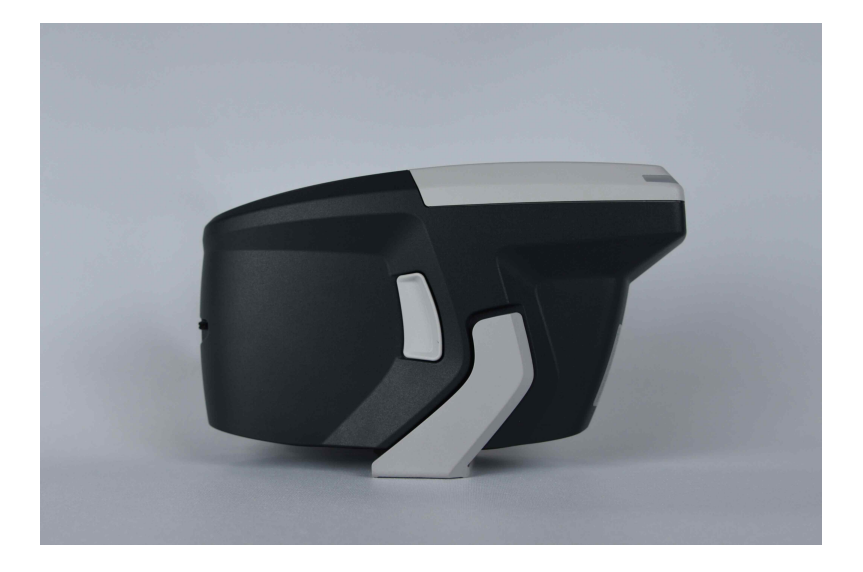

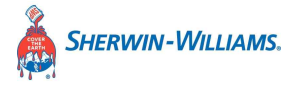

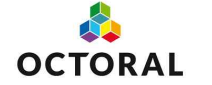

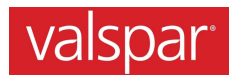

## 목차

| 1        | 서문                 | 3  |
|----------|--------------------|----|
| 1.1      | 사용자 안전 지침          | 4  |
| 1.2      | 폐기                 | 4  |
| 1.3      | 법적 책임 면제           | 4  |
| 1.4      | 저작권                | 5  |
| 1.5      | 선언                 | 5  |
| 1.5.1    | EU 적합성 선언          | 5  |
| 1.5.2    | FCC 선언 (USA)       | 6  |
| 1.5.3    | IC 선언 (캐나다)        | 7  |
| 1.5.4    | 일본 선언              | 7  |
| 1.6      | 사용 용도              | 8  |
| 2        | 배송 내용물             | 9  |
| 3        | 기기 설명              | 10 |
| 3.1      | 각부의 명칭과 기능         | 11 |
| 3.2      | 측정 원리              | 15 |
| 1        | 시자치기               | 17 |
| 4<br>1 1 | 기각 야기<br>기기 추저     | 17 |
| 4.1      | 기기 8位<br>주 메뉴      | 18 |
| 4.2      |                    | 10 |
| 5        | 흰색 보정 및 녹색 확인      | 20 |
| 5.1      | 흰색 보정 실행           | 20 |
| 5.2      | 녹색 왁인 실시           | 22 |
| 6        | 측정                 | 24 |
| 6.1      | 작업 목록 없이 측정        | 24 |
| 6.2      | 작업 목록              | 27 |
| 6.2.1    | 작업 목록 다운로드         | 27 |
| 6.2.2    | 작업 목록 삭제           | 27 |
| 6.3      | 작업 목록으로 측정         | 27 |
| 6.4      | 표시한 값              | 29 |
| 7        | 둘러보기: 측정 값 보기 및 삭제 | 31 |
| 7.1      | 측정 값 보기            | 31 |
| 7.2      | 측정 값 삭제            | 32 |
| 8        | 구성                 | 34 |
| 8.1      | 신호음 켜기 또는 끄기       | 34 |
| 8.2      | 기기의 언어 선택          | 35 |

| 8.3 | 날짜 설정      |  |
|-----|------------|--|
| 8.4 | 시간 설정      |  |
| 8.5 | 시간대 선택     |  |
| 8.6 | 기기 정보 얻기   |  |
| 8.7 | 보정 정보 얻기   |  |
| 8.8 | 네트워크 정보 얻기 |  |
| 9   | 문제해결       |  |
| 10  | 기술 데이터     |  |
| 11  | 서비스 및 유지보수 |  |
|     |            |  |

#### 1

고객 여러분께.

서문

BYK-Gardner 제품을 구입해 주셔서 감사합니다. BYK-Gardner 는 양질의 제품과 서비스를 제공하기 위해 전념하고 있습니다. 당사는 색상, 외관 및 물리적 특성 영역에서의 문제 해결을 위해 완벽한 시스템 솔루션을 제공합니다. 당사는 모든 고객이 만족하는 것이 전 세계 사업의 기초라고 강하게 믿고 있습니다. 이에 따라, 제품 이외에도 다음과 같은 부가적인 서비스를 제공합니다.

- 기술적 영업 부서

- 기술 및 응용 프로그램 지원

- 응용 프로그램 및 기술 세미나

- 수리 및 인증 서비스

BYK-Gardner 는 알타나 그룹의 그룹사이며 코팅 및 플라스틱 첨가제의 세계적인 선도업체인 BYK-Chemie 의 자회사입니다. 당사는 고객을 위한 완전하고 독특한 솔루션을 함께 제공합니다.

여러분의 신뢰와 믿음에 감사드립니다. 여러분의 수요를 충족시키기 위해 저희가 더 잘 할 수 있는 일이 있다면, 주저하지 말고 당사에 알려주십시오.

BYK-Gardner 팀

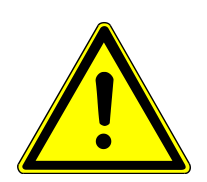

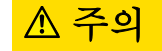

### 안전 지침 숙지는 필수입니다.

안전 지침에 대한 지식이 없을 경우, 건강을 위협하고 기기를 손상시킬 수 있습니다.

- a) 기기를 처음으로 사용하기 전에 안전 지침을 읽으십시오. 안전 지침은 배송품의 일부입니다. 기기 운반용 케이스에 동봉된 전용 소책자 내에서 안전 지침을 찾으실 수 있습니다.
- b) 안전 지침에는 폐기, 법적 책임 및 저작권에 대한 정보도 포함하고 있습니다.

#### 1.2 폐기

본 기기와 같이 폐기된 전기 기기는 전문가에 의해 폐기해야 합니다. 가정용 쓰레기로 폐기하지 말고 해당 국가의 국가 법을 준수하십시오.

#### 1.3 법적 책임 면제

본 기기, 소프트웨어 또는 문서의 사용과 관련하여 입은 직접 또는 간접적인 손해에 대해서는 법률에서 규정한 것 이외에 그 어떠한 법적 책임도 지지 않습니다.

BYK-Garnder 주식회사는 "사용 목적" 장에서 설명한 사용을 무시할 경우, 모든 법적 책임 소송에 대한 책임을 지지 않습니다. "사용 목적"에 설명된 것 이외의 다른 용도로 사용할 경우, 기기의 목적에 따르지 않게 되는 것이므로 법적 책임 소송의 종결을 의미합니다. 참고: 사용 목적 [▶ 페이지: 8]

#### 1.4 저작권

기기의 특정 속성 및 구조적 특성은 BYK-Gardner 주식회사의 지적 재산권입니다. 본 사용설명서의 저작권은 BYK-Gardner 주식회사에 있습니다. 본 사용설명서를 BYK-Gardner 주식회사의 사전 서면 승인없이, 지불 여부에 관계없이 다른 경쟁의 목적으로 전부 또는 일부를 재생산하거나 출판하거나 사용하면 안됩니다.

BYK-Gardner 주식회사는 사전 고지 없이 기기, 소프트웨어 및 서면 문서를 업데이트 할 권한이 있습니다. ©Copyright 2017 BYK-주식회사 모든 판권 소유

#### 1.5 선언

#### 1.5.1 EU 적합성 선언

여기에, BYK-Gardner 주식회사는 본 기기가 다음 EU 지침의 요구 사항을 준수함을 선언합니다.

- 2014/30/EU 전자기 호환성
- 2014/35/EU 저전압
- 2014/53/EU RED (R&TTE) 지침

#### 1.5.2 FCC 선언 (USA)

본 기기는 FCC ID QPU8000 의 무선 모듈을 포함하고 있습니다.

본 기기는 시험 결과, FCC 규정 제 15 조에 따라, A 등급 디지털 장치에 대한 제한 사항을 준수하는 것으로 판명되었습니다. 이 제한 사항은 상업적 환경에서 본 기기를 작동할 때 유해한 간섭에 대해 합리적인 보호를 제공하도록 고안되었습니다. 본 기기는 무선 주파수 에너지를 생성, 사용 및 방출할 수 있으며, 사용 설명서에 따라 설치하거나 사용하지 않을 경우, 무선 통신에 유해한 간섭을 유발할 수 있습니다. 주거 지역에서 본 기기를 작동하면 유해한 간섭이 발생할 수 있으며, 이는 사용자의 자비로 간섭을 해결해야 할 수도 있습니다.

본 장치는 FCC 규정 제 15 부를 준수합니다. 작동은 다음 두 가지 조건이 되어야 합니다.

(1) 본 장치는 유해한 간섭을 일으키지 않으며 (2) 본
 장치는 원하지 않는 작동을 유발할 수 있는 간섭을
 포함하여 수신된 모든 간섭을 수용해야 합니다.

규정 준수에 책임이 있는 당사자가 명시적으로 승인하지 않은 변경이나 개조는 기기를 작동하려는 사용자의 권한을 무효화 할 수 있습니다.

주의! 이동형 송신 장치에 대한 FCC RF 노출 요구사항을 충족하기 위해, 본 장치의 안테나와 작동 중인 사람 사이에 20cm 이상의 이격 거리를 유지해야 합니다. 규정 준수를 보장하기 위해, 이보다 가까운 거리에서의 작동은 권장하지 않습니다.

#### 1.5.3 IC 선언 (캐나다)

본 기기는 IC ID 4523A-SN8000 의 무선 모듈을 포함하고 있습니다.

본 A 등급 디지털 장치는 캐나다의 ICES-003 을 준수합니다.

본 장치는 캐나다 산업 면허 면제 RSS 를 준수합니다. 작동은 다음 두 가지 조건이 되어야 합니다.

(1) 본 장치는 간섭을 일으키지 않아야 하며;

(2) 본 장치는 원하지 않는 작동을 유발할 수 있는 간섭을포함하여 수신된 모든 간섭을 수용해야 합니다.

주의! 이동형 송신 장치에 대한 FCC RF 노출 요구사항을 충족하기 위해, 본 장치의 안테나와 작동 중인 사람 사이에 20cm 이상의 이격 거리를 유지해야 합니다. 규정 준수를 보장하기 위해, 이보다 가까운 거리에서 작동하는 것은 권장하지 않습니다.

#### 1.5.4 일본 선언

본 기기는 일본 무선 통신법에 따라 기술 규정 적합성 인증을 받은 특정 무선 장치를 포함하고 있습니다.

MIC ID: R 006-000497

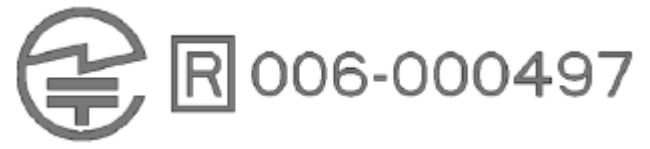

#### 1.6 사용 용도

본 기기는 자동차 마감재의 색상을 측정하는 데 사용됩니다. 가장 일치하는 조성을 검색하기 위해 각 소프트웨어에 업로드하기 위한 판독 값을 저장합니다.

본 기기는 검색 프로세스를 구성하기 위해 각 소프트웨어에서 미리 정의한 작업 목록을 다운로드 할 수 있습니다.

#### 배송 내용물 2

아래에 나열된 품목이 패키지 안에 들어 있습니다. 누락되거나 손상된 품목이 있으면 BYK-Gardner 로 문의하십시오.

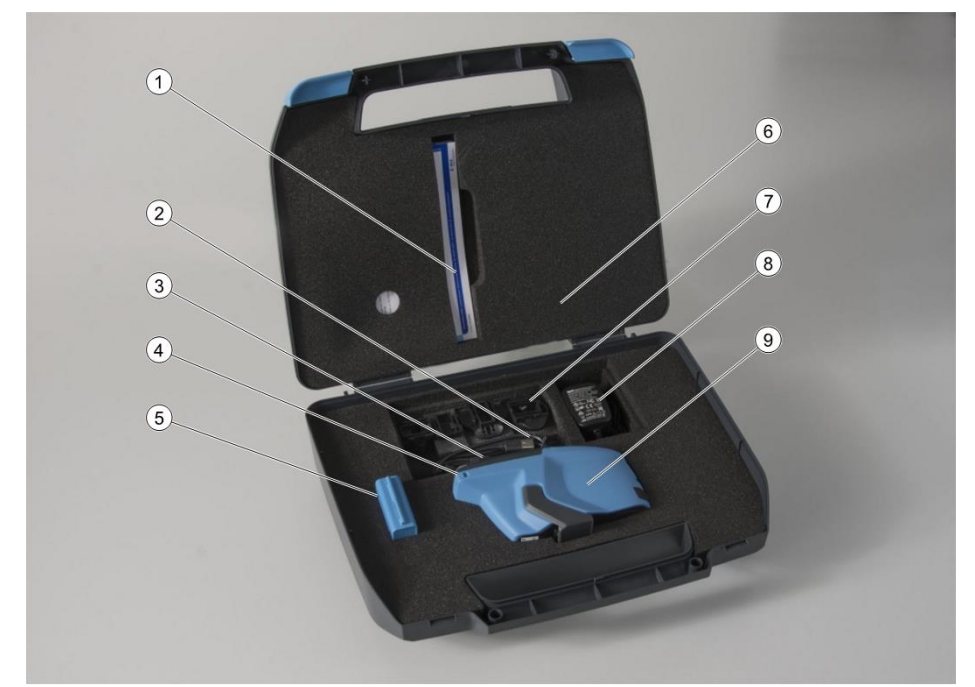

- 1 안전 설명서와 간단한 설명서 6 기기 운반용 케이스
- 2 USB-타입-C 케이블
- 3 안전 손목 끈
- 4 스타일러스 (기기에 삽입)
- 5 합쳐진 흰색, 녹색 보정 도구

- 7 전원 공급 장치용 플러그
- 8 전원 공급 장치
- 9 7]7]

### 3 기기 설명

본 기기는 휴대용, 5 각 분광 광도계입니다. 본 기기는 작동 버튼과 터치 스크린 디스플레이로 작동합니다. 작동 버튼은 기기를 켜는 데 사용됩니다. 터치 스크린 디스플레이에서 아이콘과 기능을 직접 선택할 수 있습니다.

본 장에서는 기기 부품, 부품의 기능 및 측정 원리에 대한 개요를 설명합니다.

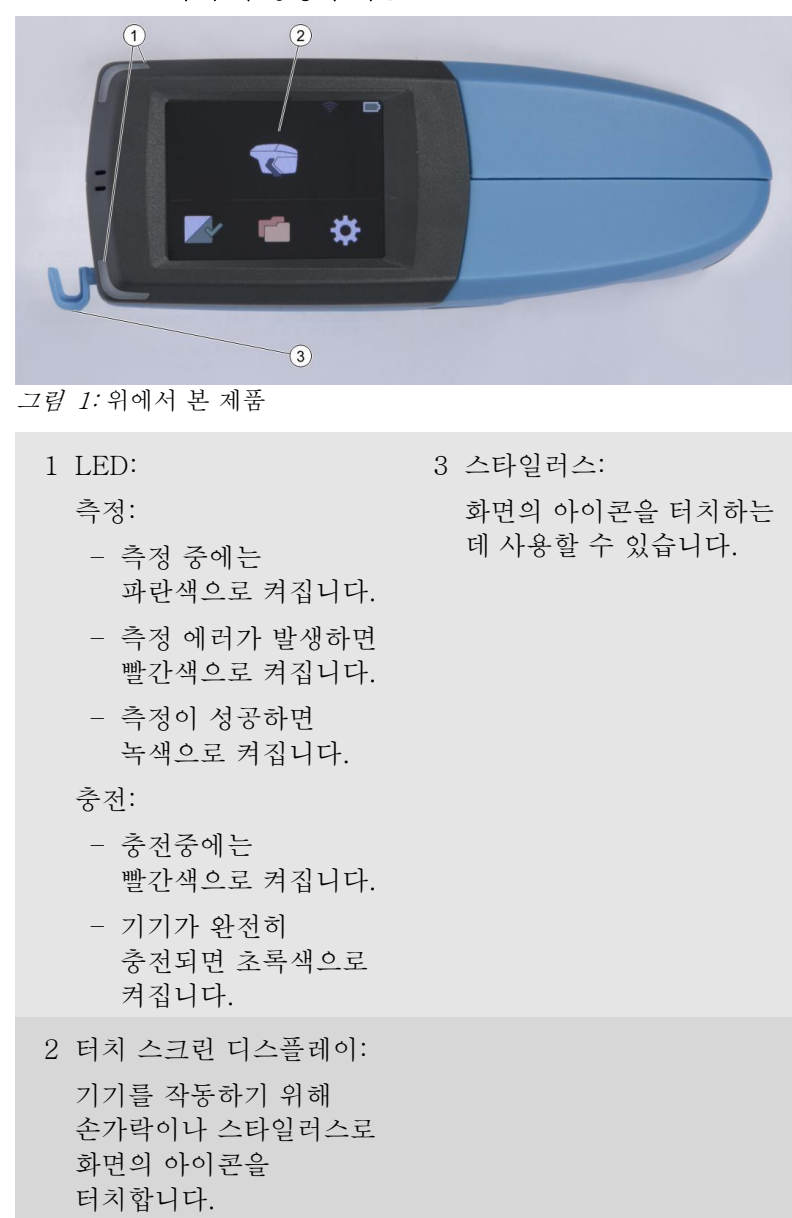

3.1 각 부의 명칭과 기능

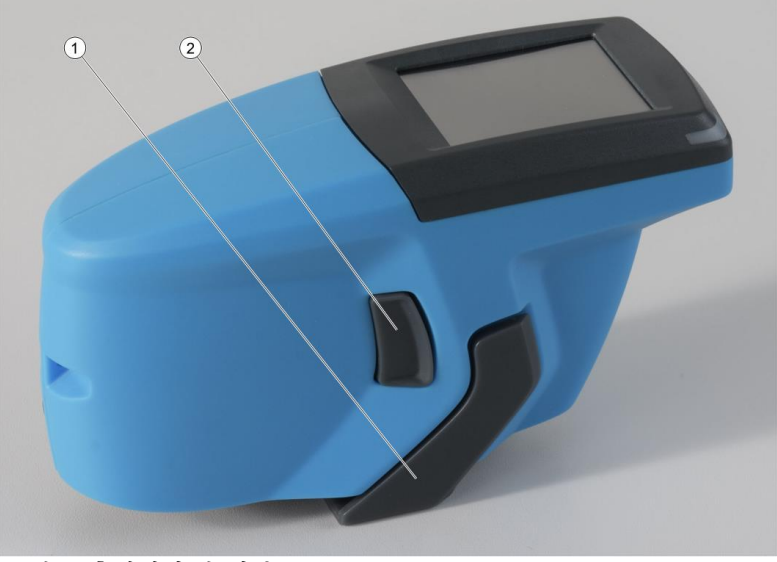

그*림 2:* 측면에서 본 제품

 1 보호 닫힘 장치:
 2 작동 버튼:

 이물질로부터 광학 기기를
 - 기기를 켭니다.

 보호합니다.
 - 측정을 실행합니다.

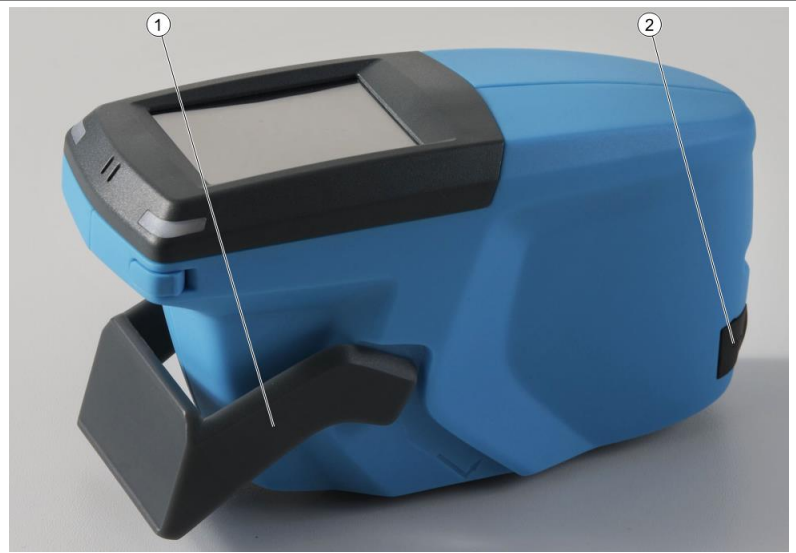

*그림 3:* 측면에서 본 제품

| 1 보호 닫힘 장치 개방. | 2 USB-타입-C 플러그: |
|----------------|-----------------|
|                | - 충전에 사용됩니다     |
|                | - 기기와 컴퓨터간에     |
|                | 데이터를 전송하는       |
|                | 사용됩니다.          |

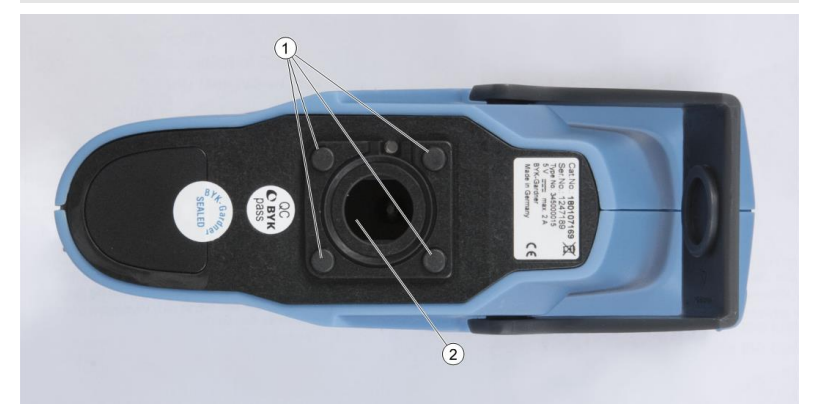

그림 4: 아래에서 본 제품

데

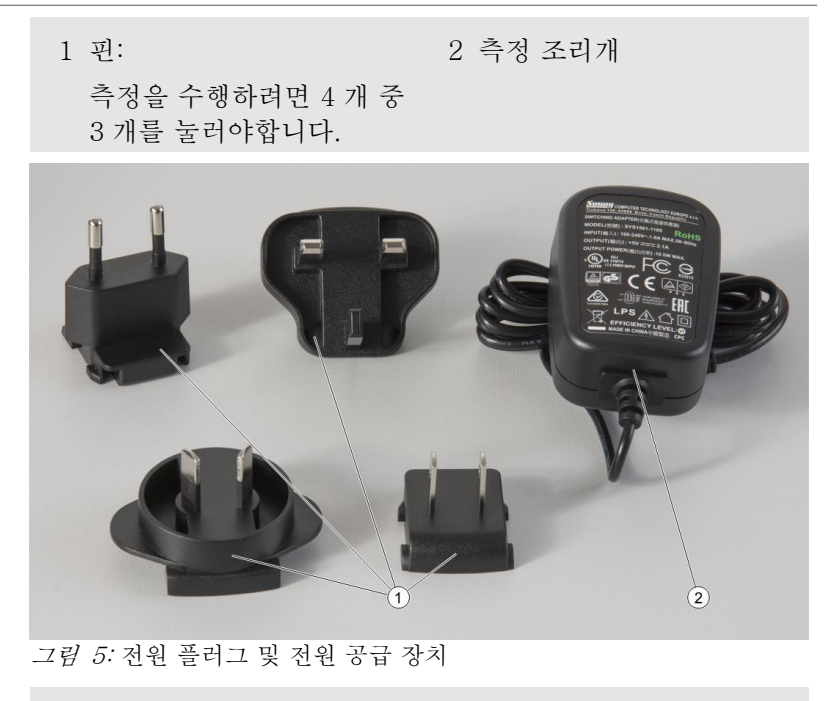

전원 플러그: 2 전원 공급장치
 전원 공급장치에 고정할
 수 있다.

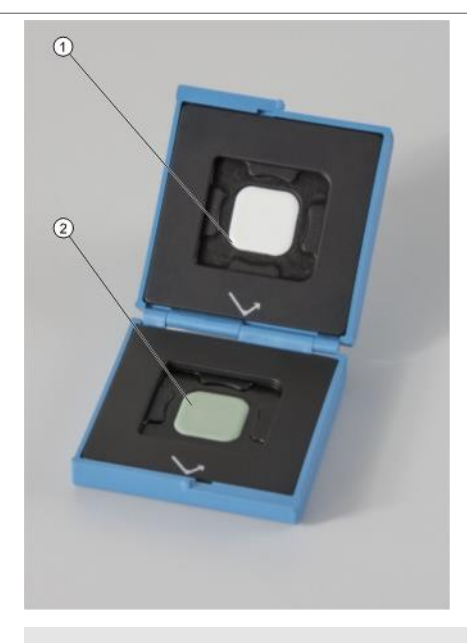

1 흰색 보정 타일

### 2 녹색 보정 타일

#### 3.2 측정 원리

기기는 샘플 표면에 45 °의 각도로 샘플을 비춥니다. 반사광을 조명 평면 내의 반사 방향에서 계산된 5 가지 각도 (15° - 25° -45° - 75° - 105°)에서 감지합니다. 15° - 25° - 45° - 75° - 105° 측정 각도

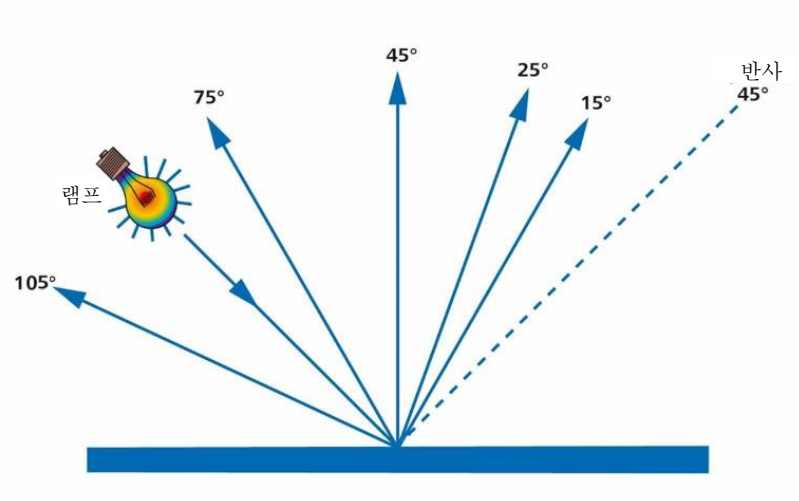

4

### 시작하기

본 기기는 사용할 준비가 되어 있으며 특별한 조립 작업이 필요하지 않습니다. 다음 주의사항을 준수하십시오.

- 기기를 작동하기 전에 기기를 완전히 충전하십시오. 자세한 내용은 기기 충전 [▶ 페이지: 17]을 참조하십시오.
- 기기의 전원을 켜려면 작동 버튼을 누르십시오.
- 빠른 탐색을 위해 주 메뉴를 숙지하십시오. 자세한 내용은 주 메뉴 [▶페이지: 18]를 참조하십시오.
- 터치 스크린에 표시된 아이콘을 손가락이나 스타일러스로
   눌러 메뉴를 탐색하고 기능을 실시하십시오.
- 기기를 떨어 뜨리지 않도록 보호용 손잡이 끈을 사용하십시오.

#### 4.1 기기 충전

a) 충전기로 기기를 전원 공급 장치선에 연결하십시오.

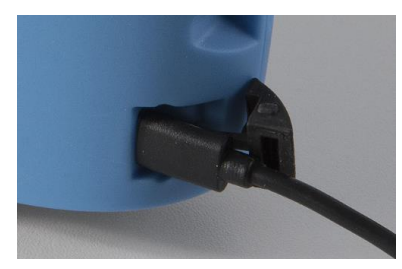

⇒ 기기의 LED 가 빨간색으로 켜집니다.

⇒ 기기가 완전히 충전되면 LED 가 녹색으로 바뀝니다.

b) LED 가 녹색으로 켜지면 충전기에서 기기를 분리하십시오. ▷ 기기가 완전히 충전되어서 작동할 수 있는 상태입니다.

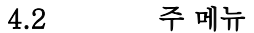

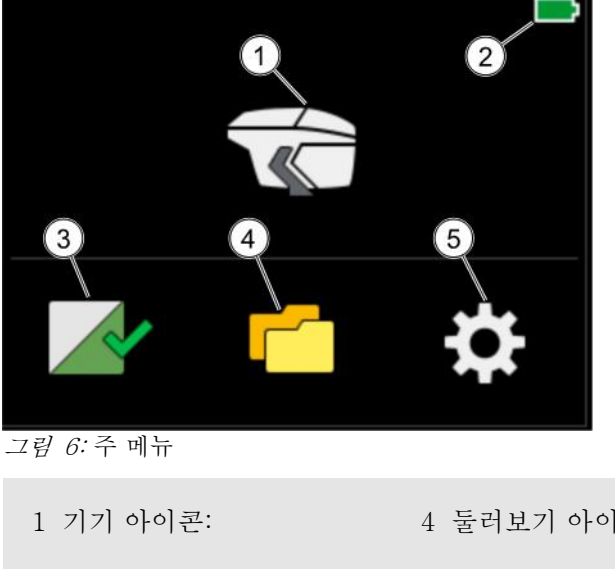

- 여기서 측정할 수 있습니다.

2 배터리:

- 충전 상태를 나타냅니다.

3 계산 아이콘:

- 흰색 보정 및 녹색 확인 상태를 나타냅니다.

4 둘러보기 아이콘:

- 여기에서 측정 값을 보고 삭제할 수 있습니다.

5 구성 아이콘:

- 설정을 변경하거나 여기에서 기기 정보를 얻을 수 있습니다.

여기에서 흰색 보정 및
 녹색 확인을 수행 할
 수 있습니다.

5

### 흰색 보정 및 녹색 확인

제대로 작동하기 위해, 기기를 백색 보정도구로 보정해야하며 녹색 보정 도구로 자주 모니터링해야 합니다.

- **흰색 보정:** 30 일마다

- 녹색 확인: 7 일마다

흰색 보정과 녹색 확인이 유효한 한, 기기는 녹색 확인 표시를 표시합니다. 녹색 확인 표시는 주 메뉴 내의 보정 아이콘에 있습니다.

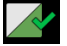

그림 7: 흰색 보정과 녹색 확인이 유효합니다.

기기는 흰색 보정 또는 녹색 확인이 필요할 때, 자동으로 나타냅니다. 녹색 확인 표시 대신 빨간색 x 표시가 나타납니다.

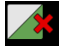

그림 8: 흰색 보정 또는 녹색 확인이 필요합니다.

#### 5.1 흰색 보정 실행

✓ 흰색 보정이 필요합니다. 이 보정은 주 메뉴 내의 보정
 아이콘에 위치한 빨간색 x 표시로 표시됩니다.

a) 닫힘 장치 열기

b) 주 메뉴 내의 보정 아이콘 🚰 을 클릭하고 아래에 보이는 흰색 타일에 기기를 놓으십시오.

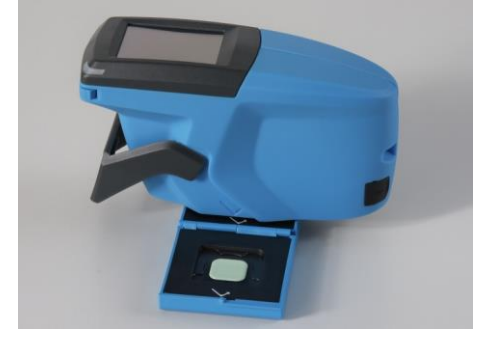

▷ 아래 화면이 표시됩니다.

| < | Check 확인             |
|---|----------------------|
|   |                      |
|   |                      |
|   | White Standard tile: |
|   | 흰색 표준 타일:            |
|   |                      |
|   |                      |

그*림 9:* 흰색 타일 위에 기기를 놓으십시오.

- c) 기기 아이콘을 클릭하거나 작동 버튼을 누르십시오.
  - ➡ 흰색 보정이 수행되고 기기가 녹색 확인 실시를 요청하면,
     아래 화면이 표시됩니다.

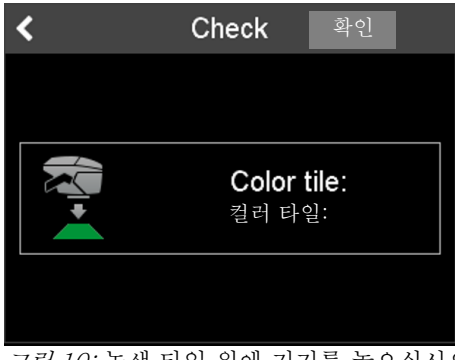

그림 10: 녹색 타일 위에 기기를 놓으십시오

d) 기기를 녹색 타일 위에 놓고 기기 아이콘을 클릭하거나 작동 버튼을 누르십시오

▷ 아래 화면이 표시됩니다.

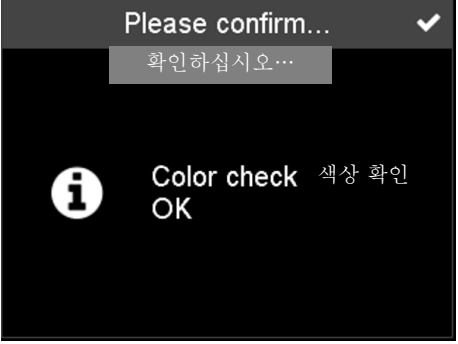

그림 11: 녹색 확인을 성공했습니다.

e) 오른쪽 상단 모서리의 체크 표시를 클릭하십시오

母 기기가 다음 40 일 동안 보정됩니다.

母 기기가 다음 7 일 동안 모니터링됩니다.

#### 5.2 녹색 확인 실시

- ✓ 녹색 확인이 필요합니다. 이 확인은 주 메뉴의 보정 아이콘에 놓인 빨간색 x 표시로 표시됩니다.
- a) 닫힘 장치를 엽니다.
- b) 주 메뉴 내의 보정 아이콘 🖉을 클릭하고 아래에 보이는 것 처럼 녹색 타일 위에 기기를 놓으십시오.

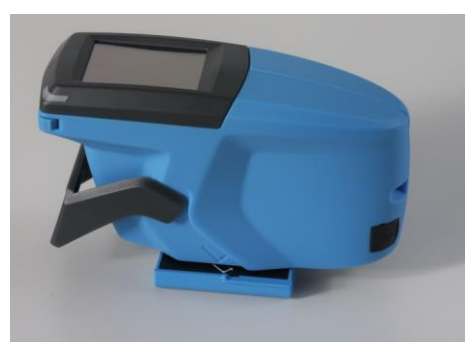

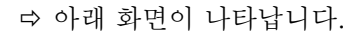

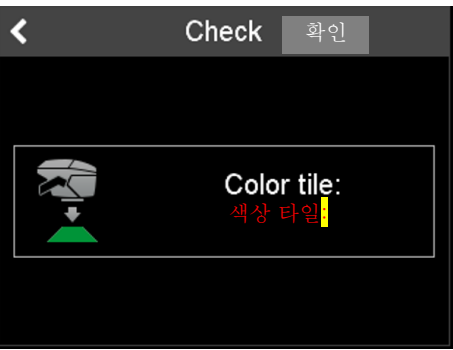

그림 12: 녹색 타일 위에 기기를 놓으십시오

c) 기기 아이콘을 클릭하거나 작동 버튼을 누르십시오.

▷ 아래 화면이 나타납니다.

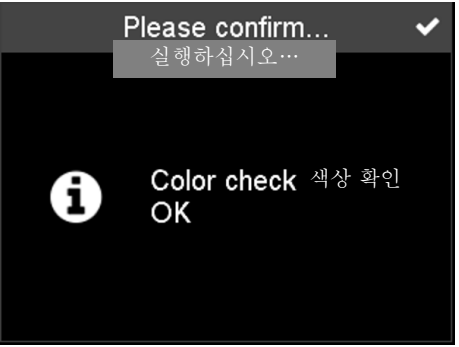

그림 13: 녹색 확인을 성공했습니다.

d)오른쪽 상단 모서리의 체크 표시를 클릭하십시오. ➡ 확인은 7 일 동안 유효합니다.

녹색 확인 실패

녹색 확인이 실패한 경우, 문제 해결 [▶페이지: 41]을 참조하십시오.

### 측정

6

측정 기능은 주 메뉴 내의 측정 아이콘 🛣 을 통해 접근할 수 있습니다.

본 기기는 측정하는 두 가지 방법을 제공합니다.

- 작업 목록 없이 측정

- 작업 목록으로 측정

본 장에서는 두 가지 방법을 설명합니다.

기기는 다음과 같은 변형으로서 사용할 수 있습니다.

- 각 측정 후에 값을 표시하지 않습니다.

- 각 측정 후에 값을 표시합니다.

두 경우, 측정 값은 기기 메모리에 저장됩니다. 둘러보기 아이콘 🧰 (주 메뉴를 통해 접근 가능)을 사용해서 측정 값을 둘러보고 삭제할 수 있습니다.

측정 회수

샘플 판독 동안 단일 측정 회수는 펌웨어의 사용자 정의에 좌우됩니다. 단일 측정의 현재 설정 회수는 3 입니다. 측정 결과는 단일 측정 값의 평균값입니다.

#### 6.1 작업 목록 없이 측정

- a) 닫힘 장치를 여십시오.
- b) 주 메뉴 내의 기기 아이콘 🛣 을 클릭하고 기기를 샘플 위에 놓습니다.
  - ▷ 아래 화면이 표시됩니다. 모서리에 있는 네 개의 원은 기기 바닥에 있는 4 개의 핀을 나타냅니다. 녹색으로 표시된 원은 눌려진 핀을 나타내고 빨간색 원은 눌러지지 않은 핀을 나타냅니다.

최소한 세 개의 원이 녹색이어야 합니다 (세 개의 핀을 눌러야 합니다).

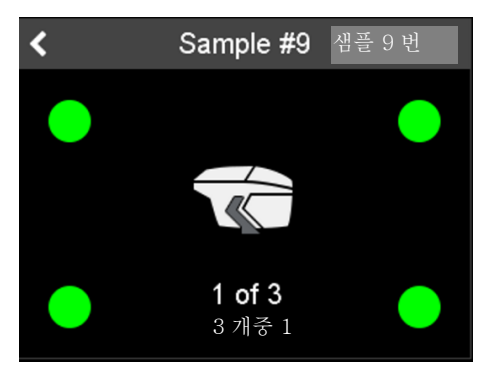

그림 14: 녹색 원은 눌려진 핀을 나타냅니다.

- c) 화면 가운데에 있는 기기 아이콘을 클릭하거나 조작 버튼을 누릅니다.
  - ➡ 측정이 실행됩니다. 다음 측정을 계속하기 위해
     기기를 들어 올렸다가 다시 샘플에 올려
     놓으십시오. 적어도 세 개의 원이 다시 녹색이어야
     합니다 (세 개의 핀을 눌러야 함).
- d) 샘플 측정에 대한 단일 측정 회수를 사용자 정의로 한 만큼 2 단계를 반복하십시오. 기본 측정 회수는 3 입니다.

▷ 아래 화면이 나타납니다.

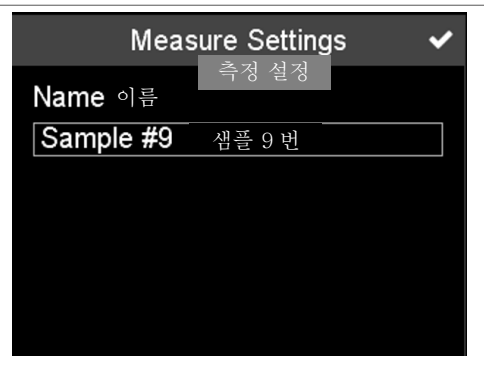

*그림 15:* 원하는 이름을 할당하거나 미리 정의한 이름을 허용합니다.

e) 이름 입력란을 클릭하여 측정 이름을 할당하고 원하는 이름을 입력하십시오. 오른쪽 상단 모서리에 있는 체크 표시를 클릭하여 미리 정의한 이름 ("샘플" 및 증가되는 숫자)을 허용할 수도 있습니다.

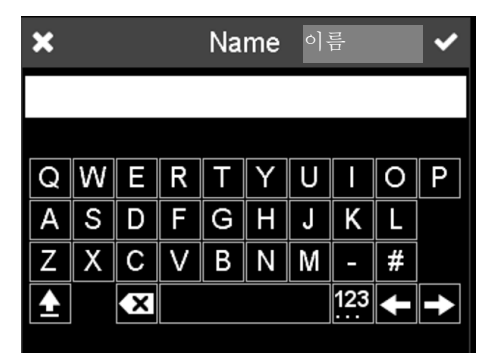

그림 16: 원하는 이름을 입력합니다.

- f) 오른쪽 상단 모서리의 체크 표시를 클릭하십시오.
- ➡ 측정이 종료됩니다. 평균값은 기기 메모리에 저장됩니다.

#### 6.2 작업 목록

작업 절차를 구성하기 위해, 개별 소프트웨어에서 작업 목록을 사전 정의하여 기기로 다운로드할 수 있습니다. 작업 목록은 측정하려는 샘플의 이름을 구성합니다 (예 : 자동차 1). 작업 목록이 기기에 다운로드되면 측정하려는 샘플의 적절한 이름을 선택할 수 있습니다. 기기는 측정한 값을 미리 정의한 이름으로 연결합니다.

#### 6.2.1 작업 목록 다운로드

- ✓ 기기를 USB 케이블을 통해 PC 와 연결할 필요가 있습니다.
- a) 작업 목록 다운로드 절차는 개별 소프트웨어에 좌우됩니다. 이에 따라 진행하십시오.

#### 6.2.2 작업 목록 삭제

기기에서 직접 작업 목록을 삭제할 수는 없습니다. 작업 목록을 삭제하려면 개별 소프트웨어를 사용해야 합니다.

- ✓ 기기는 USB 케이블을 통해 PC 와 연결되어야 합니다.
- a) 작업 목록을 삭제하는 절차는 개별 소프트웨어에 따라 다릅니다. 그에 따라 진행하십시오.

#### 6.3 작업 목록으로 측정

- ✓ 작업 목록은 PC 에서 다운로드해야합니다. 이에 따라 절차는 개별 소프트웨어에 좌우됩니다.
- a) 잠금 장치를 엽니다.

- b) 주 메뉴 내의 기기 아이콘
  - ▷ 아래 화면이 표시됩니다. 미리 정의한 이름을 나타냅니다. 작업 목록과 관련되지 않은 측정은 첫 번째 목록 항목 (예를 들어, 샘플 1 번)을 선택하여 실시할 수 있습니다.

| <      | Worklist 작업 목록 |   |
|--------|----------------|---|
| Sample | e #1 샘플 1 번    | > |
| Car 1  | 1 번 차          | > |
| Car 2  | 2 번 차          | > |
| Car 3  | 3 번 차          | > |
| Car 4  | 4 번 차          | > |
| Car 5  | 5 번 차          | > |
| Car 6  | 6 번 차          | > |

그림 17: 작업 목록

- c) 기기를 샘플 위에 놓고 이름 뒤의 화살표를 클릭하여 적절한 작업 목록 항목을 선택하십시오.
  - ▷ 아래 화면이 표시됩니다. 모서리에있는 4 개의 원은 제품 바닥에 있는 4 개의 핀을 나타냅니다.
     녹색으로 표시된 원은 눌려진 핀을 나타내고 빨간색의 원은 눌려지지 않은 핀을 나타냅니다.
     최소한 세 개의 원이 녹색이어야 합니다. (세 개의 핀을 눌러야 합니다.)

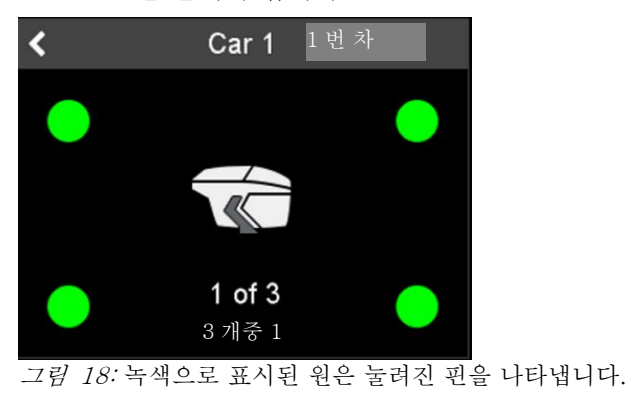

- ➡ 측정이 실시됩니다. 다음 측정을 계속하기 위해 기기를 들어 올렸다가 다시 샘플 위에 올려 놓으십시오. 적어도 세 개의 원이 다시 녹색이어야 합니다. (세 개의 핀을 눌러야 합니다.)
- e) 샘플 측정에 대한 단일 측정 회수를 사용자 정의로 한 만큼 2 단계를 반복하십시오. 기본 측정 회수는 3 입니다.
- ➡ 측정이 마감됩니다. 평균값은 기기 메모리에 저장되고 이름은 작업 목록에서 삭제됩니다.

#### 6.4 표시한 값

각 측정 후에 값을 표시하는 파생된 기기는 각 측정 후에 다음 화면을 표시합니다.

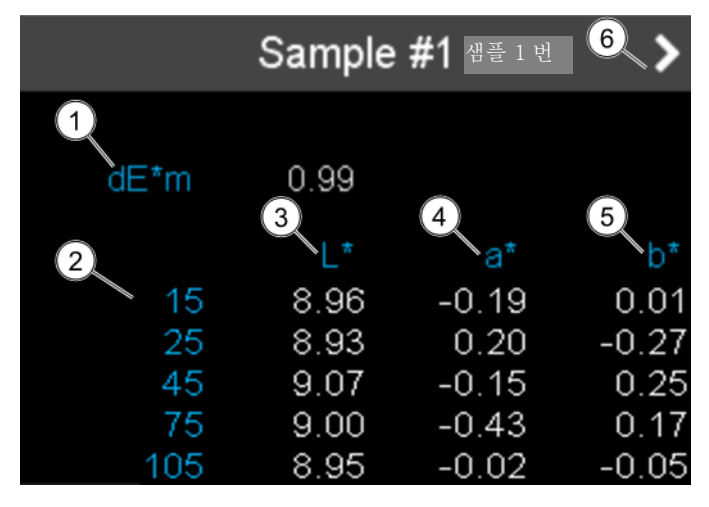

*그림 19:* 측정 값

| 1 dE*m: 15° 측정 각에<br>대한 평균값과 현재<br>판독 값의 차이. | 4 <b>a*:</b> 빨간 색/녹색 축  |
|----------------------------------------------|-------------------------|
| 2 측정 각                                       | 5 <b>b*:</b> 노란색/파란 색 축 |
| 3 <b>L*:</b> 밝기                              | 6 다음 측정 계속하기            |

7

### 둘러보기: 측정 값 보기 및 삭제

기기 메모리 측정 값은 기기 메모리에 저장됩니다. 기기 메모리는 주 메뉴 내의 둘러보기 아이콘 🚺 을 통해 접근할 수 있습니다.

저장된 값은 측정한 샘플의 평균값입니다.

#### 7.1 측정값보기

- ✔ 적어도, 한 개 측정 값이 저장됩니다.
- a) 주 메뉴에서 둘러보기 아이콘
   □을 클릭하십시오.
   □ 저장된 모든 샘플 측정 목록이 나타납니다.

| < |           | 둘러보기   | Î |
|---|-----------|--------|---|
|   | Sample #8 | 샘플 8 번 | > |
|   | Sample #7 | 샘플 7 번 | > |
|   | Sample #6 | 샘플 6 번 | > |
|   | Sample #5 | 샘플 5 번 | > |
|   | Sample #4 | 샘플 4 번 | > |
|   | Sample #3 | 샘플 3 번 | > |

그림 20: 저장된 샘플 측정

- b) 목록을 둘러 보려면 노란색 스크롤 막대를 사용하십시오.
- c) 이름 뒤에 있는 화살표를 클릭하여 원하는 샘플을 선택하십시오.

母 아래 화면이 표시됩니다 (다른 값으로).

| <_1    | Det          | ails <sup>৬ 세</sup> | 사항            |
|--------|--------------|---------------------|---------------|
| 샘플 8 번 | 3            | 4                   | 5             |
| 2 15   | 8.96         | -0.19               | 0.01          |
| 25     | 8.93<br>9.07 | 0.20<br>-0.15       | -0.27<br>0.25 |
| 75     | 9.00         | -0.43               | 0.17          |
| 00     | 0.90         | -0.02               | -0.0-         |
|        |              |                     |               |
|        |              |                     |               |

그림 21: 표시한 값은 측정한 샘플의 평균값입니다

| 1 메모리 목록으로<br>돌아가기 | 4 <b>a*:</b> 빨간 색/녹색 축  |
|--------------------|-------------------------|
| 2 측정 각도            | 5 <b>b*:</b> 노란 색/파란색 축 |
| 3 <b>L*:</b> 밝기    |                         |
| ⇨ 측정 값 보기          |                         |

### 7.2 측정 값 삭제

- a) 주 메뉴에서 둘러보기 아이콘을 클릭하십시오: 🗲
- b) 샘플 이름 앞에 있는 사각형을 클릭하여 삭제할 샘플을 선택하십시오.

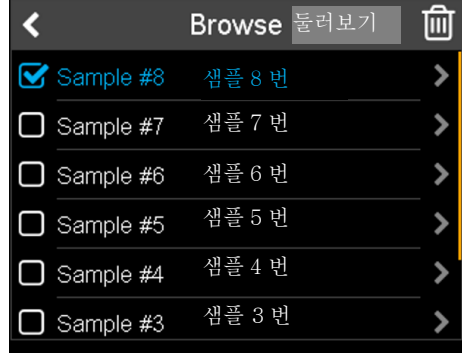

*그림 22:* 샘플 선택

- c) 오른쪽 상단 모서리에 있는 휴지통을 클릭하여 샘플을 삭제하십시오.
- ▷ 샘플이 삭제됩니다.

### Configuration (구성)

구성 메뉴는 주 메뉴에서 구성 아이콘 ☆ 을 통해 접근할 수 있습니다. 여기에서 설정을 변경하거나 기기 정보를 가져올 수 있습니다.

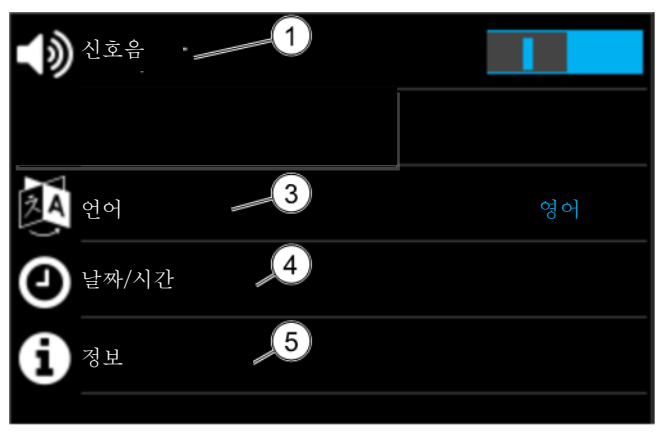

*그림 23:* 구성 메뉴

| <ol> <li>기기는 측정 후에 소리</li> <li>신호를 제공합니다.</li> <li>신호음을 켜고 끌 수</li> <li>이스니다</li> </ol> | 4 구성 날짜/시간                    |
|-----------------------------------------------------------------------------------------|-------------------------------|
|                                                                                         | 5 기기, 보정 및 네트워크<br>정보를 얻으십시오. |
| <sup>3</sup> 기기의 언어를<br>선택하십시오.                                                         |                               |
|                                                                                         |                               |

### 8.1 신호음 켜기 또는 끄기

a) 주 메뉴에서 구성 아이콘을 클릭하십시오. 🔅

8

### 母 구성 메뉴가 나타납니다.

b) 신호음을 켜거나 끄려면 스위치 기호를 클릭하십시오.

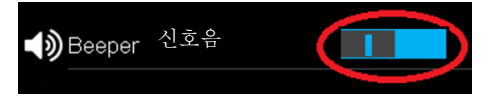

그림 24: 신호음 켜거나 끄기

▷ 신호음이 on/off 됩니다.

### 8.2 기기의 언어 선택

선택 가능한 언어의 수는 최대 20 개까지 확장 가능합니다. 특정 기기 언어를 실현하려는 경우, BYK-Gardner 에 접근하십시오.

### a) Configuration(구성) > 언어로 이동하십시오

▷ 선택 가능한 언어 목록이 나타납니다.

b) 목록을 둘러보려면 노란색 스크롤 바를 사용하십시오.

c) 원하는 언어를 클릭하십시오.

d) 오른쪽 상단의 체크 표시를 클릭하십시오.

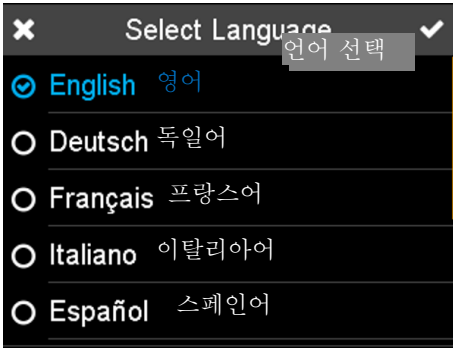

*그림 25:* 언어 선택

▷ 기기의 언어가 선택됩니다.

### 8.3 날짜 설정

a) Configuration(구성)> 날짜 / 시간> 날짜로 이동하십시오

|        | ◊ 아래 화면이   | 표시택               | 립니디  | 7.   |
|--------|------------|-------------------|------|------|
| ×      | Set D      | Date <sup>닐</sup> | 짜 설  | !정 ✔ |
| Year   | 년          | 2016              | 2017 |      |
| Month  | 달          |                   | 8    |      |
| Day    | 일          |                   | 22   |      |
| Separa | ator 구분 기호 |                   |      |      |
| Format | <br>형식     |                   | уу   | dd   |

*그림 26:* 날짜 설정

b) 해당하는 표시된 옵션을 지우고 년, 월, 일, 구분 기호 및 날짜 형식 (일, 월, 연도 순)을 설정하십시오.

c) 오른쪽 상단의 체크 표시를 클릭하십시오.

☞ 날짜가 설정됩니다.

### 8.4 시간 설정

a) Configuration(구성) >날짜/ 시간> 시간으로 이동하십시오.

母 아래 화면이 표시됩니다.

![](_page_36_Picture_9.jpeg)

*그림 27:* 시간 설정

b) 일광 절약을 켜거나 끄려면 상단 행에서 스위치 기호를 클릭하십시오.

- c) 해당되는 표시된 옵션을 지우고 시간 형식, 시간 및 분을 설정하십시오.
- d) 오른쪽 상단 모서리의 체크 표시를 클릭하십시오.
- ☞ 시간이 설정됩니다.

### 8.5 시간대 선택

a) Configuration(구성) > 날짜 / 시간 > 시간대로 이동하십시오

母 선택 가능한 시간대 목록이 나타납니다.

- b) 목록을 둘러보려면 노란색 스크롤 바를 사용하십시오.
- c) 원하는 시간대를 클릭하십시오.

d) 오른쪽 상단 모서리의 체크 표시를 클릭하십시오.

| ×  | Time Zone 시간대 🗸                                          |
|----|----------------------------------------------------------|
| 0  | UTC -07:00<br>Mountain Time (US & Canada) 산악 표준시(미국&캐나다) |
| 0  | UTC -06:00<br>Central America 중앙 아메리카                    |
| 0  | UTC -06:00<br>Central Time (US & Canada) 중부 표준시 (미국&캐나다) |
| 0  | UTC -06:00<br>Easter Island 동부 표준시                       |
| 그림 | <i>님 28:</i> 시간대 선택                                      |

▷ 시간대가 선택됩니다.

### 8.6 기기 정보 얻기

a) Configuration(구성) > Information(정보)로 이동합니다.

▷ 기기 정보가 표시됩니다. 아래 화면은 가짜 값을 나타냅니다. 기기는 실제 값을 나타냅니다.

![](_page_38_Picture_1.jpeg)

*그림 29:* 기기 정보

#### 8.7 보정 정보 얻기

- a) Configuration(구성) > Information(정보)로 이동합니다.
- b) "보정"점에 도달할 때까지 목록을 둘러보려면 노란색 스크롤 바를 사용하십시오.
  - ▷ 아래 화면이 표시됩니다. 마지막 흰색 보정 날짜와 마지막 녹색 확인 날짜가 표시됩니다.

| <                     | Informat  | ion  | 정보        |      |
|-----------------------|-----------|------|-----------|------|
| Calibration           | Ē         | 친정   |           |      |
| Last white cali       | bration ¤ | ·지민  | 흰색 보      | 정    |
| Last color che        | ck 마지믹    | 남 색식 | 상 확인 )1   | -01  |
| Network <sup>ਖੇ</sup> | 트워크       |      |           |      |
| MAC                   | 3         | 0-51 | -F8-00-00 | )-01 |
| IP                    |           |      | 127.0     | .0.1 |

*그림 30:* 보정 정보

### 8.8 네트워크 정보 얻기

### a) Configuration(구성) > Information(정보)로 이동합니다.

- b) 노란색 스크롤 바를 사용하여 "네트워크" 점에 도달할 때까지 목록을 둘러보십시오.
  - ▷ 아래 화면이 표시됩니다.

| < Inform                 | ation 정보          |
|--------------------------|-------------------|
| Network 네트워크             | 2000 0. 0.        |
| MAC                      | 30-51-F8-00-00-01 |
| IP                       | 127.0.0.1         |
| Subnet 서브넷               | 255.255.255.0     |
| <sub>Gateway</sub> 게이트웨이 | 127.0.0.1         |
| Hostname 호스트명            | BYKInstrument     |

*그림 31:* 네트워크 정보

9

| 문제/에러 메시지                         | 해결책                                            |
|-----------------------------------|------------------------------------------------|
| 에러! 흰색 보정                         | a) 흰색 보정을 반복하십시오                               |
| 에러! 흰색 타일을 청소하거나<br>고객 서비스센터로     | ➡ 흰색 타일을 청소하고 흰색<br>보정을 반복하십시오.                |
| 연락하십시오                            | 나 흰색 모정에 다시 실패하는<br>서비스 센터로<br>문의하십시오.         |
| 색상 확인 에러!                         | a) 녹색 타일을 청소하십시오.                              |
| 타일을 성소하고 나시<br>시도하십시오.            | b) 녹색 확인을 반복하십시오.                              |
| 녹색 확인 실패                          | ▷ 녹색 확인에 세 번<br>실패하면, 기기에서<br>흰색 보정을<br>요청합니다. |
|                                   | c) 흰색 보정 후 녹색 확인을<br>반복하십시오.                   |
|                                   | ➡ 녹색 확인에 다시 실패하면<br>서비스 센터로<br>문의하십시오.         |
| 에러!                               | a) 녹색 타일을 청소하십시오.                              |
| 컬러 타일을 정소하거나 고객<br>서비스센터로 문의하십시오. | b) 녹색 확인을 반복하십시오.                              |
|                                   | ▷ 녹색 확인에 세 번<br>실패하면 기기에서 흰색<br>보정을 요청합니다.     |
|                                   | c) 흰색 보정 후 녹색 확인을<br>반복하십시오.                   |
|                                   | 녹색 확인에 다시 실패하면<br>서비스 센터로 문의하십시오.              |
|                                   |                                                |

| 문제/에러 메시지                                    | 해결책                                                                          |
|----------------------------------------------|------------------------------------------------------------------------------|
| 보정이 잘못되었습니다.<br>보정을 실시하십시오.                  | a) 보정을 실시하십시오.                                                               |
| 측정 실패!<br>측정을 반복하십시오<br>에러 코드: XXX<br>핀 확인   | 측정 중에 에러가 발생하면<br>나타납니다.<br>✓ 최소 3 개의 핀이 눌러<br>졌는지 확인하십시오.                   |
|                                              | <ul> <li>✓ 측정 중에는 기기를 안정된<br/>상태로 유지하십시오.</li> <li>a) 측정을 반복하십시오.</li> </ul> |
| 측정 실패!<br>측정을 반복하십시오.<br>에러 코드: XXX<br>주위 밝기 | 측정 중에 에러가 발생하면<br>나타납니다.<br>✓ 측정 조리개를 완전히<br>덮어야 합니다.<br>a) 측정을 반복하십시오.      |
| 배터리가 없습니다.<br>기기가 꺼져 있습니다                    | a) 기기를 충전하십시오.                                                               |
| 배터리가 없습니다.                                   | a) 기기를 충전하십시오.                                                               |
| 기기 온도가 너무 높습니다!                              | 기기 온도는 >45 ℃ 입니다.<br>a) 기기를 냉각합니다.                                           |

| 문제/에러 메시지                                 | 해결책                                                                       |
|-------------------------------------------|---------------------------------------------------------------------------|
| 기기 온도가 너무 낮습니다!                           | 기기 온도가 < 5°C 입니다                                                          |
|                                           | a) 기기를 예열하십시오.                                                            |
| 메모리가 가득 찼습니다!<br>저장된 측정값을                 | a) 저장된 측정 값을<br>삭제하십시오.                                                   |
| 삭제하십시오                                    |                                                                           |
| 색상 확인이<br>잘못되었습니다.색상 확인을<br>실시하십시오.       | a) 녹색 확인을 실시하십시오.                                                         |
| 측정 실패!<br>흰색 보정을 실시하십시오!                  | a) 흰색 보정을 실시하십시오.                                                         |
| 핀이 눌리지 않았습니다.<br>기기를 표면에 놓고 반복해서<br>이ㅇ시시ㅇ | <ul> <li>✓ 3 개 이상의 핀이 눌려<br/>졌는지 확인하십시오.</li> <li>) 측저은 바보하십시오</li> </ul> |
| 조명 보호 링이 부러 졌거나                           | a) 페인트 제조업체 서비스                                                           |
| 떨어졌습니다.                                   | 기술자에게 문의하십시오.                                                             |

| 10      | 기술 데이터 |                                                                                     |
|---------|--------|-------------------------------------------------------------------------------------|
| 일반사항    |        |                                                                                     |
| 메모리     |        | 최대 500 회 측정                                                                         |
| 전원 공급   | 장치     | 리튬 이온 배터리 팩                                                                         |
| 기기 인터피  | ᅨ이스    | USB-타입-C (5 V <b>===</b> , 최대 2<br>A)                                               |
| 치수 (L×W | ×H)    | 170 × 65 × 105 mm (6.7 × 2.5<br>× 4.3 in.)                                          |
| 중량      |        | 약 550g/ 1.21 lbs                                                                    |
| 온도 범위   |        | 작동:<br>10 °C ~ 40 °C (50 °F ~<br>104 °F)<br>보관:<br>0 °C ~ 60 °C (32 °F ~<br>140 °F) |
| 상대 습도   |        | 최대 85% 비응결/35°C (95 °F)                                                             |

| 7]7]   |                                                                                                    |
|--------|----------------------------------------------------------------------------------------------------|
| 측정 기하학 | 조명 45°,<br>15°; 25°; 45°; 75°; 105° 반사<br>보기                                                                                                    |
| 반사 범위  | 400 - 700 nm, 10 nm 해상도                                                                                                    |
| 측정 범위  | 0500% 반사율                                                                                                    |
| 측정 시간  | 3초                                                                                                    |
| 반복성    | 흰색: dE ≤ 0.03,<br>흰색 타일 위에서 20 회 측정                                                                                                    |
| 재현성    | BCRA 타일 위, 45°에서 설정<br>평균 ≤ 0.3 dE.<br>유채색 타일 위, 45°에서<br>최대 ≤ 0.5 dE<br>회색 타일 위, 45°에서<br>최대 ≤ 0.2 dE<br>금속 표준 위, 15° 및 25°에서<br>최대 ≤ 0.8 dE<br>금속 표준 위, 45°, 75° 및<br>105°에서 최대 ≤ 0.5 dE |

### WLAN RF 사양

| 주파수 범위           |           | 2400MHz –<br>2483.5MHz |           |
|------------------|-----------|------------------------|-----------|
| IEEE 표준          | 802.11b   | 802.11g                | 802.11n   |
| 변조               | DSSS/CCK  | OFDM                   | OFDM      |
| 물리적 계층<br>데이터 속도 | 최대 11Mbps | 최대 54Mbps              | 최대 65Mbps |
| 최대 출력 전력         | 19.0 dBm  | 16.5 dBm               | 15.5 dBm  |

WLAN 안테나

| 최대 게인 | 2 dBi |
|-------|-------|
|       |       |

터치 스크린

| 스타일러스 폔 입력 | 끝 부분 반경≥ 0.8 폴리아세탈<br>펜                                                                                            |
|------------|----------------------------------------------------------------------------------------------------|
| 활성화 힘      | 40 (일반.) 80 (최대) gf (그램<br>힘)                                                                                      |
|            | 폴리아세탈 펜 (끝부분 반경 ≥<br>0.8mm)이나 손가락 이외의<br>다른 것은 사용하지 마십시오.<br>볼펜이나 샤프 펜과 같이<br>단단하거나 날카로운 끝부분이<br>있는 장치는 사용하지 마십시오. |

언급한 모든 색 공차는 dE 94 색차 식을 기반으로 합니다. 모든 수치 공차는 소수 첫째 자리에서 자릅니다.

### 11 서비스 및 유지보수

일반 정보

![](_page_47_Picture_4.jpeg)

물체를 측정 조리개에 삽입하면 기기가 손상 될 수 있습니다.

a) 측정 조리개에 물체를 넣지 마십시오.

![](_page_47_Picture_7.jpeg)

# 주의

### 청소를 위해 아세톤을 사용하여 입은 손상

기기 케이스, 흰색 및 녹색 표준 타일은 아세톤과 접촉하면 손상될 수 있습니다.

a) 청소를 위해 아세톤을 사용하지 마십시오.

![](_page_48_Picture_2.jpeg)

### 주의

### 자가 수리로 인한 손상

기기가 손상될 수 있습니다.

보증 청구가 만료됩니다.

a) 자가 수리를 시도하지 마십시오.

b) 오작동시 고객 서비스 센터로 문의하십시오.

기기를 사용하지 기기를 사용하지 않을 때는 보호용 닫기 장치를 정렬합니다. 않을 때 보관을 위해 기기 케이스를 사용하십시오.

기기 청소

부드럽고 촉촉한 천으로 청소하십시오. 심한 오염을 제거하려면 프로판올을 사용하십시오.

표준 타일 청소

더럽거나 손상된 표준 타일을 사용하면 측정 정밀도에 상당히 영향을 미칠 수 있습니다. 측정 부정확성을 피하기 위해 더러울 때는 표준 타일을 청소하십시오.

주의! 청소할 때 약간의 압력만 가하고, 천에 표면 손상을 줄 수 있는 큰 입자가 없는지 확인하십시오. 세심한 주의를 기울여 표준 타일을 다루는 것이 좋습니다. 표준 타일은 항상 밀봉하여 보관하십시오.

보푸라기가 없는 천이나 먼지가 없는 렌즈 용지 또는 광학 천의 새 것을 사용하여 청소하십시오. 제거하기 어려운 먼지인 경우, 프로판올에 담긴 광학 천을 사용하십시오. 그런 다음, 마른 천으로 표면을 닦으십시오.

### 보정 및 수리 서비스

당사의 서비스 제안

BYK-Gardner 의 자체 ISO/IEC 17025 인증 서비스 글로벌 네트워크는 전 세계 기준으로 최고 품질의 서비스를 보장하는 데 필요한 모든 기준 측정 표준 및 도구를 갖추고 있습니다.

- 수명 연장을 위한 예방 유지 보수

- 표준 및 물리적 시험 도구에 대한 인증 서비스

- 수리 서비스

- 현장 서비스

더 자세한 정보는 BYK-Gardner 글로벌 서비스 안내책자를 참조하십시오.

안내책자는 BYK-Gardner 웹 사이트에서 찾아보실 수 있습니다.:

http://www.byk.com/en/support/instruments/repairservice.html

예방 유지보수 지기의 신뢰성과 수명을 늘리기 위해 정기적인 검사와 최적화를 권장합니다. 예방 유지 보수 솔루션을 사용하면 기기를 항상 최상의 형태로 유지할 수 있습니다. 당사는 광학 장치를 청소하고, 모든 기능을 점검하고, 시험하며, 필요한 경우 참조 표준을 사용하여 측정한 값을 조정합니다. 예방 유지 보수는 사용법에 따라 12-24 개월마다 권장하며 BYK-Gardner 기술 서비스 센터에서만 수행해야 합니다. 인증 서비스 센터의 전체 목록은 www.byk.com 에서 찾아보실 수 있습니다.

### 연락처 주소

### BYK-Gardner 주식회사

Lausitzer Straße 8

82538 Geretsried

독일

전화:

(0 - 800 - 4273637)

+49-8171-3493-0

팩스: +49-8171-3493-140

### BYK-Gardner 미국

미국, 콜롬비아, MD 21046, 9104 길포드가 (Guilford Road) 800-343-7721 301-483-6500 액스: 800-394-8215 301-483-6555